# TUTORIAL TÉCNICO

# Como instalar o APK do AMT Mobile V3

# **TUTORIAL TÉCNICO** Como instalar o APK do AMT Mobile V3

Este tutorial vai te auxiliar no passo a passo para Instalar o APK do aplicativo AMT Mobile V3 enviado pelo Suporte Intelbras. Existem duas opções para instalar o APK, abordaremos as duas no tutorial:

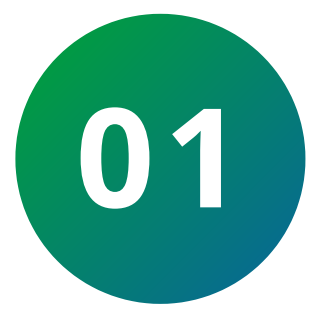

02

Instalar usando o APP "APK Installer" para auxiliar na instalação.

Instalar direto pelo explorador de arquivos do Smartphone.

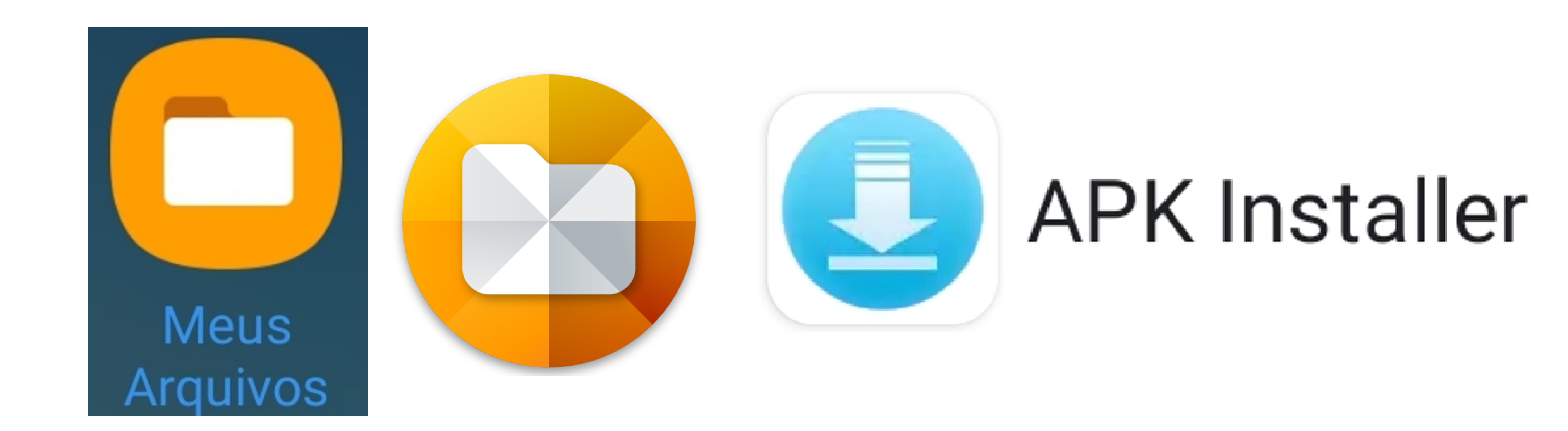

### Instalando pelo APP "APK Installer" 01

Em seu smartphone, acesse a loja do Google Play e faça o download de um software instalador de aplicativos. Como dica sugerimos o download do aplicativo APK Installer. conforme os passos abaixo:

Mais d

Downloa

10 mi

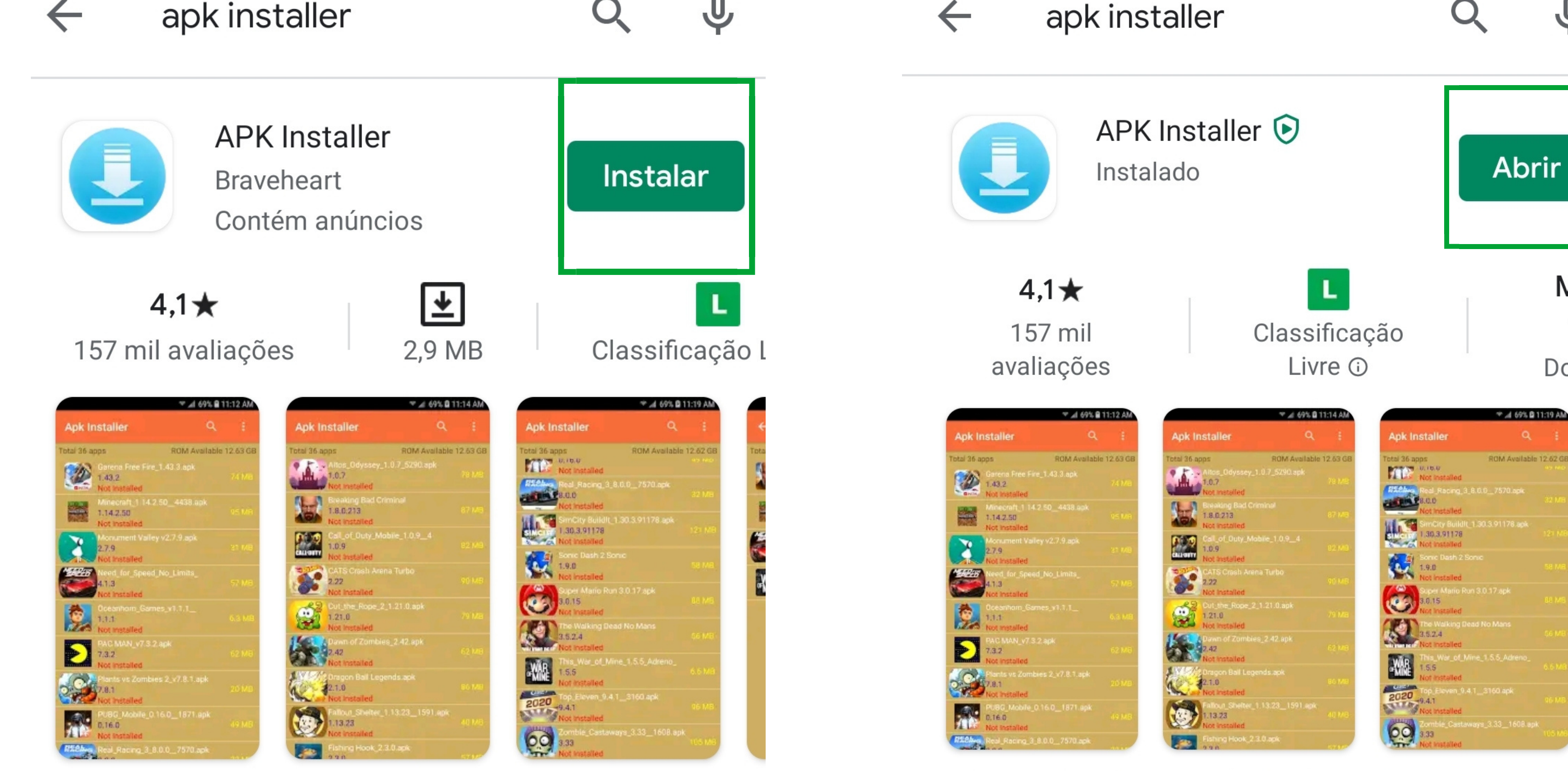

APK Installer são a maneira fácil e rápida de instalar arquivos APK

APK Installer são a maneira fácil e rápida de instalar arquivos APK

#### Suporte a clientes: intelbras.com/pt-br/contato/suporte-tecnico/ Vídeo tutorial: <u>youtube.com/IntelbrasBR</u>

# **TUTORIAL TÉCNICO** Como instalar o APK do AMT Mobile V3

Após abrir o APK Installer, aparecerão todos os arquivos de APK(instaladores) no aparelho, basta clicar sobre o ícone do AMT Mobile V3

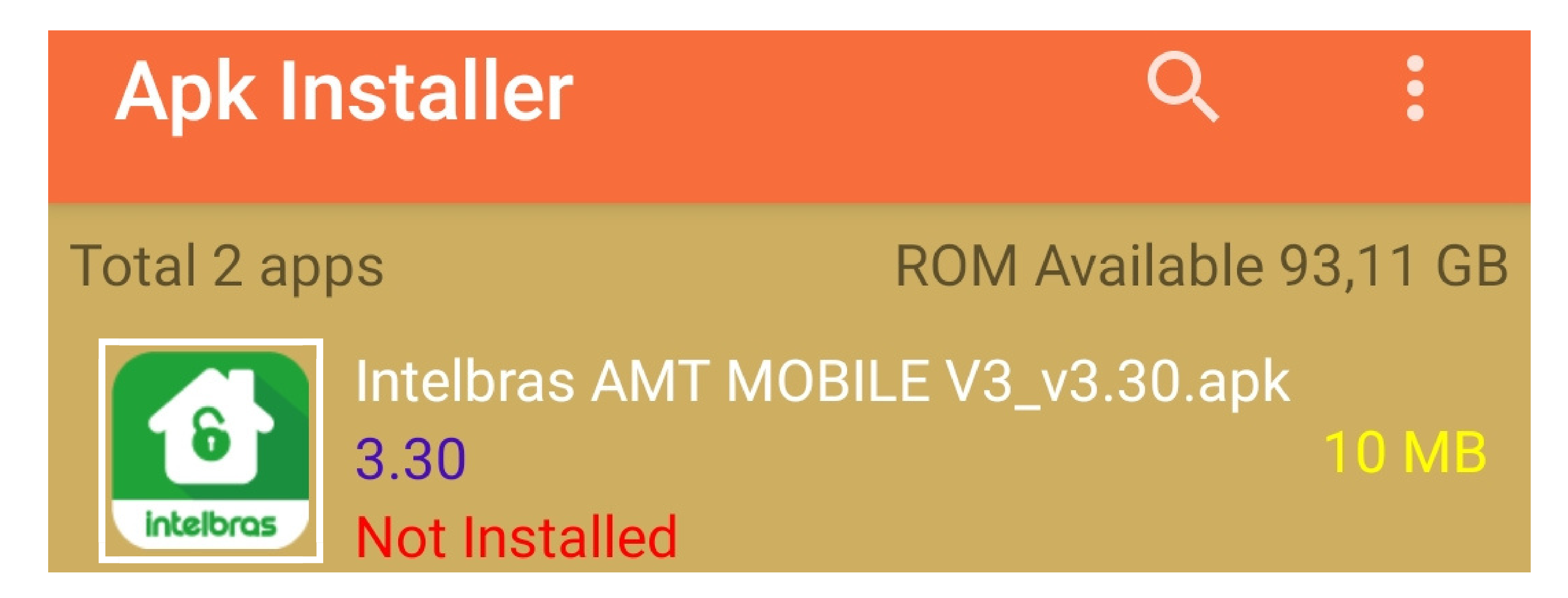

Ao começar pode ser que o Android requisite que você dê as permissões necessárias para instalar o APK. Autorize o prosseguimento da instalação

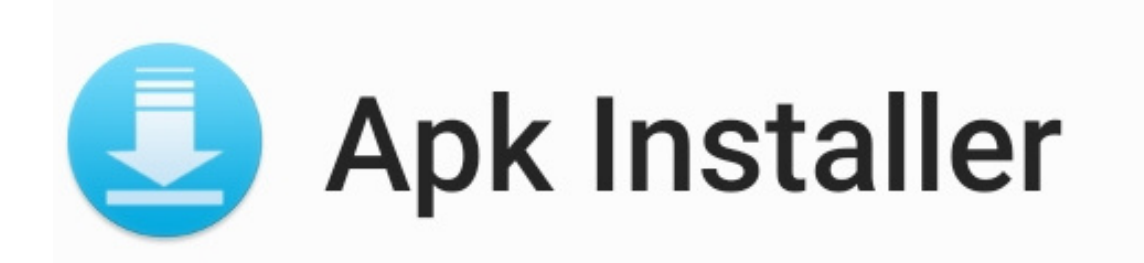

Para sua segurança, seu smartphone não tem permissão para instalar apps desconhecidos dessa fonte.

Cancelar

### Configurações

Constalar apps desconhecidos

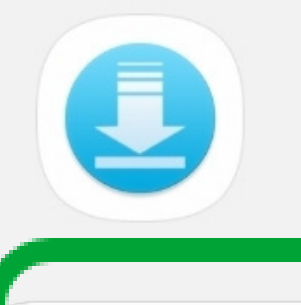

## Apk Installer 5.1.2

Quer instalar este aplicativo?

#### Permitir desta fonte

A instalação de aplicativos desta origem pode colocar seu telefone e seus dados em risco.

**Intelbras AMT Mobile V3** 

Permitir que o app **Apk Installer** acesse fotos, mídia e arquivos no seu dispositivo?

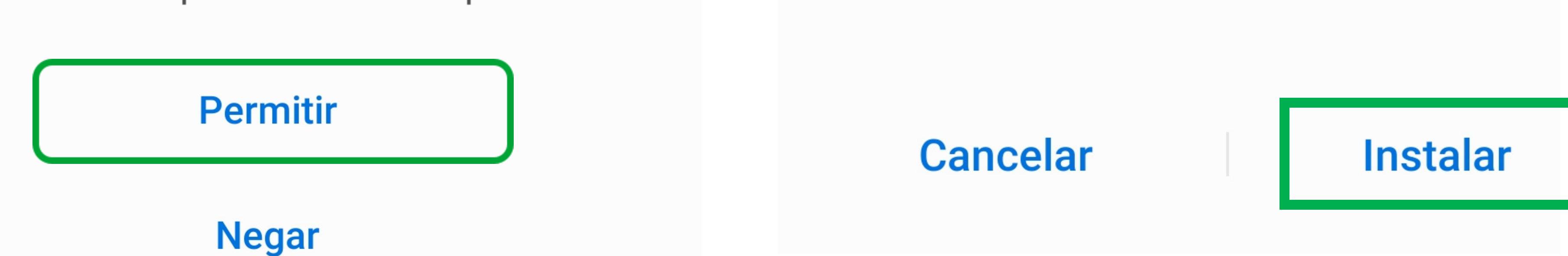

Suporte a clientes: intelbras.com/pt-br/contato/suporte-tecnico/ Vídeo tutorial: <u>youtube.com/IntelbrasBR</u>

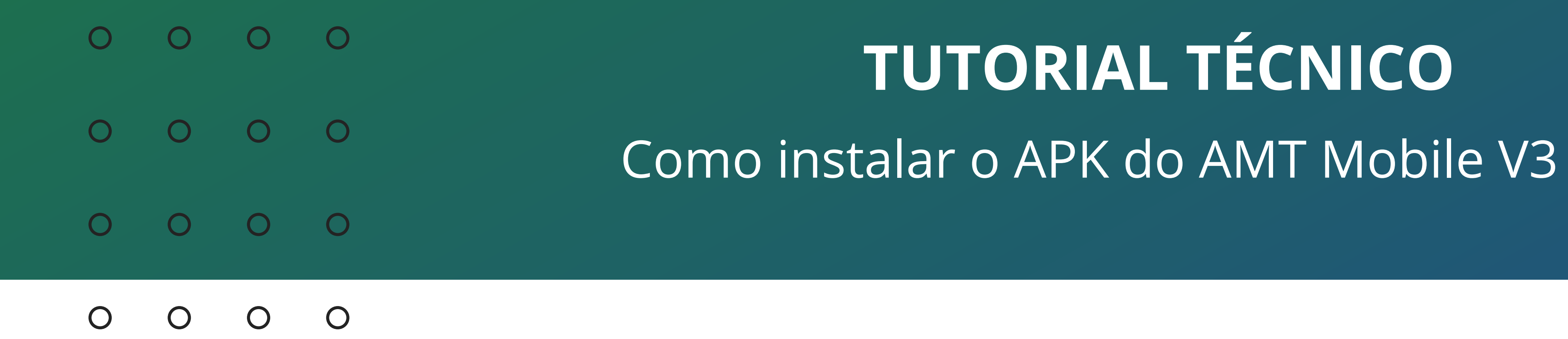

Após dadas as permissões necessárias a instalação já vai acontecer:

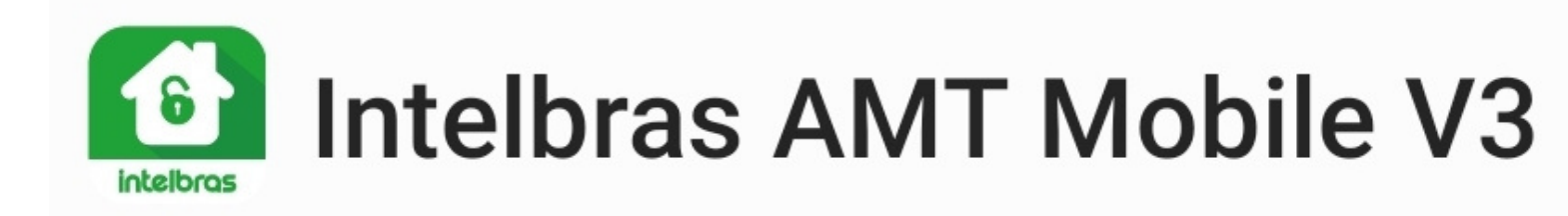

Instalando...

| Intelbras AMT Mobile V3 |       |
|-------------------------|-------|
| App instalado.          |       |
|                         |       |
| Concluído               | Abrir |

Cancelar

Abrir

Finalizada a instalação, basta executar o Aplicativo e utiliza-lo normalmente!

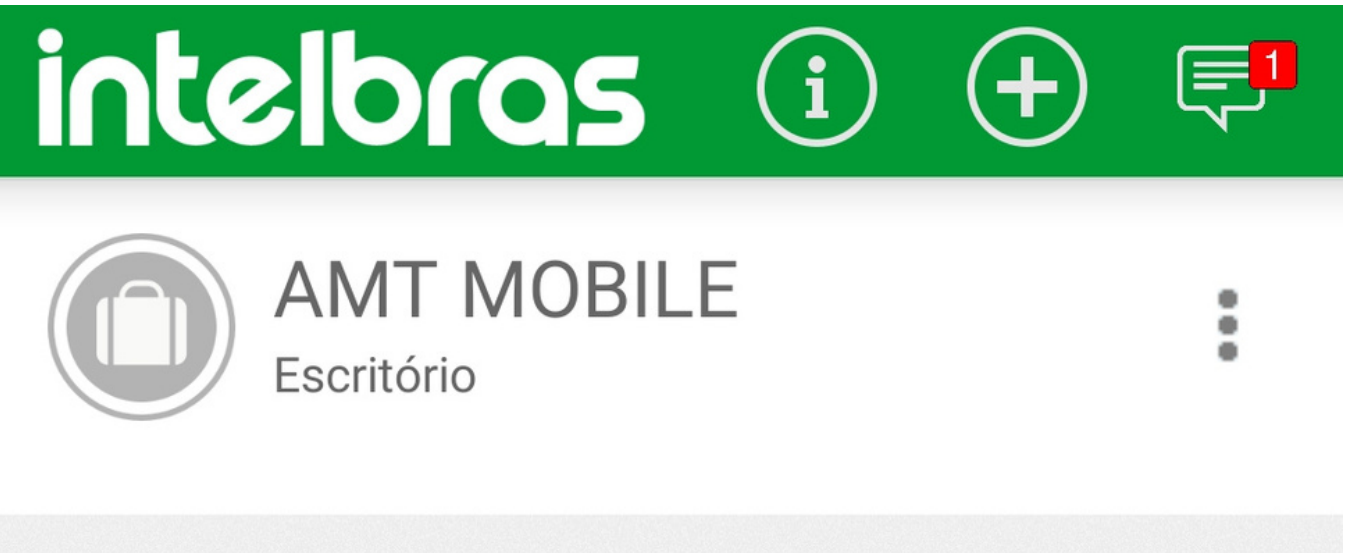

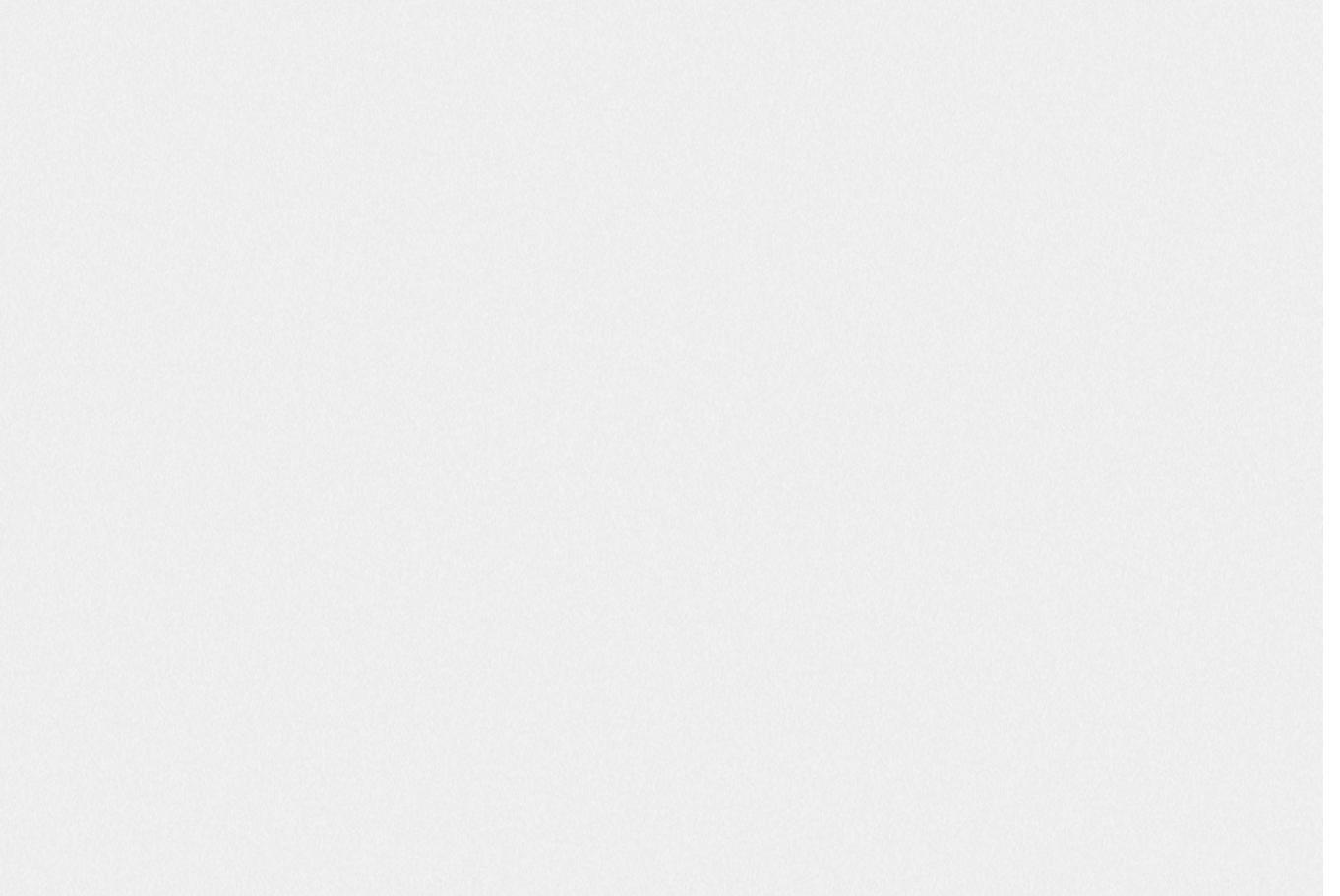

Suporte a clientes: <u>intelbras.com/pt-br/contato/suporte-tecnico/</u> Vídeo tutorial: <u>youtube.com/IntelbrasBR</u>

# **TUTORIAL TÉCNICO**

Como instalar o APK do AMT Mobile V3

#### 02 Instalando direto pelo "Gerenciador de Arquivos"

Em alguns Smartphones, você também pode instalar o APK do AMT **Mobile V3** diretamente no seu aparelho sem a necessidade de baixar ou Aplicativos para te auxiliar.

Para fazer isso, acesse o "Gerenciador de arquivos" ou Explorador de Arquivos"

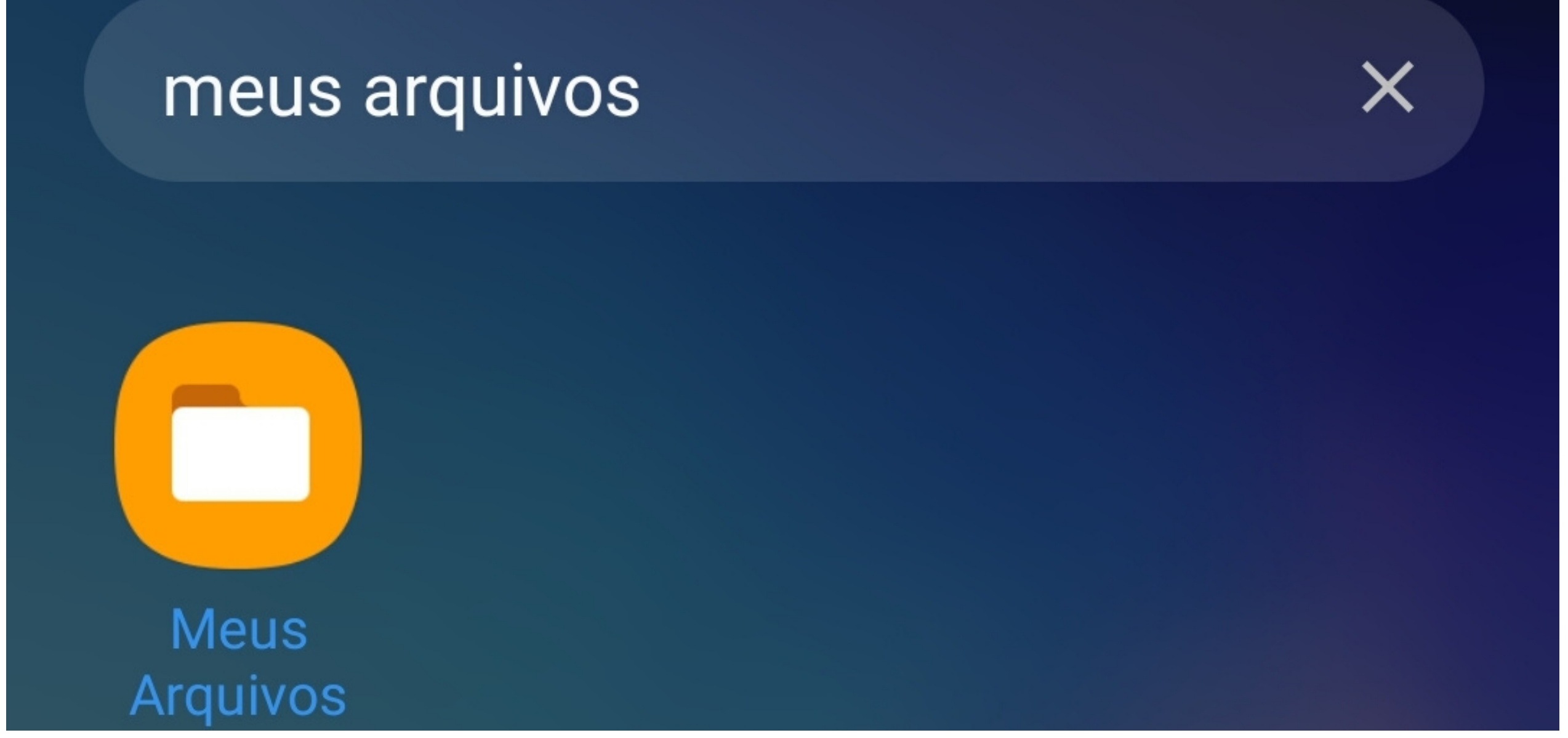

No aparelho que usamos no exemplo a aplicação se chama "**Meus Arquivos**"

Em seguida selecione a opção "APK - Arq. de instalação" ela vai exibir todas as pastas em que há arquivos APK, no nosso exemplo selecione Downloads.

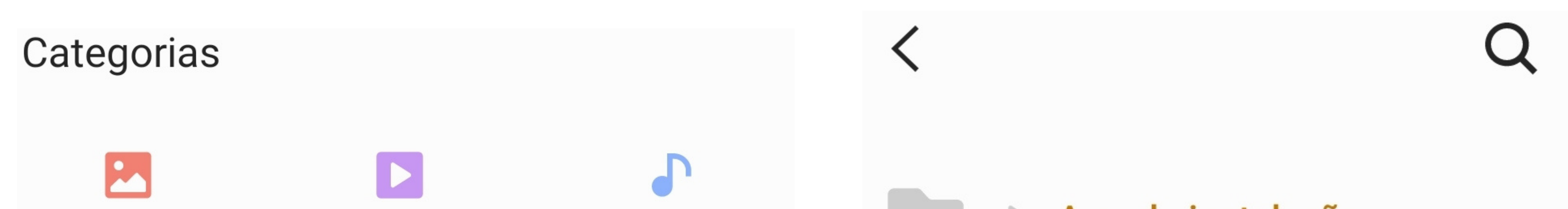

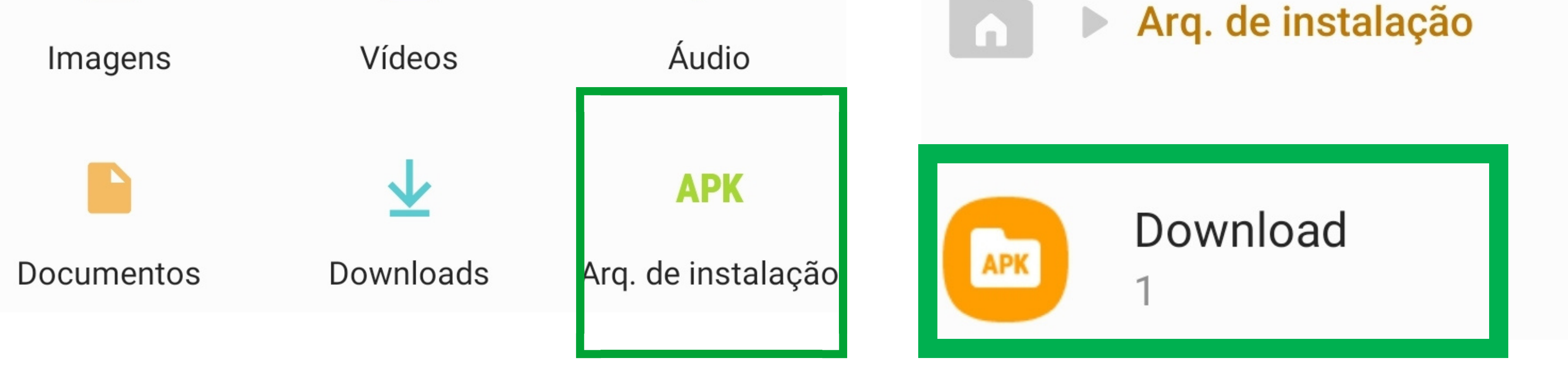

Na pasta "Download" estará o arquivo de instalação do AMT Mobile V3, Clique sobre o arquivo e comece a sua **instalação**.

Suporte a clientes: intelbras.com/pt-br/contato/suporte-tecnico/ Vídeo tutorial: <u>youtube.com/IntelbrasBR</u>

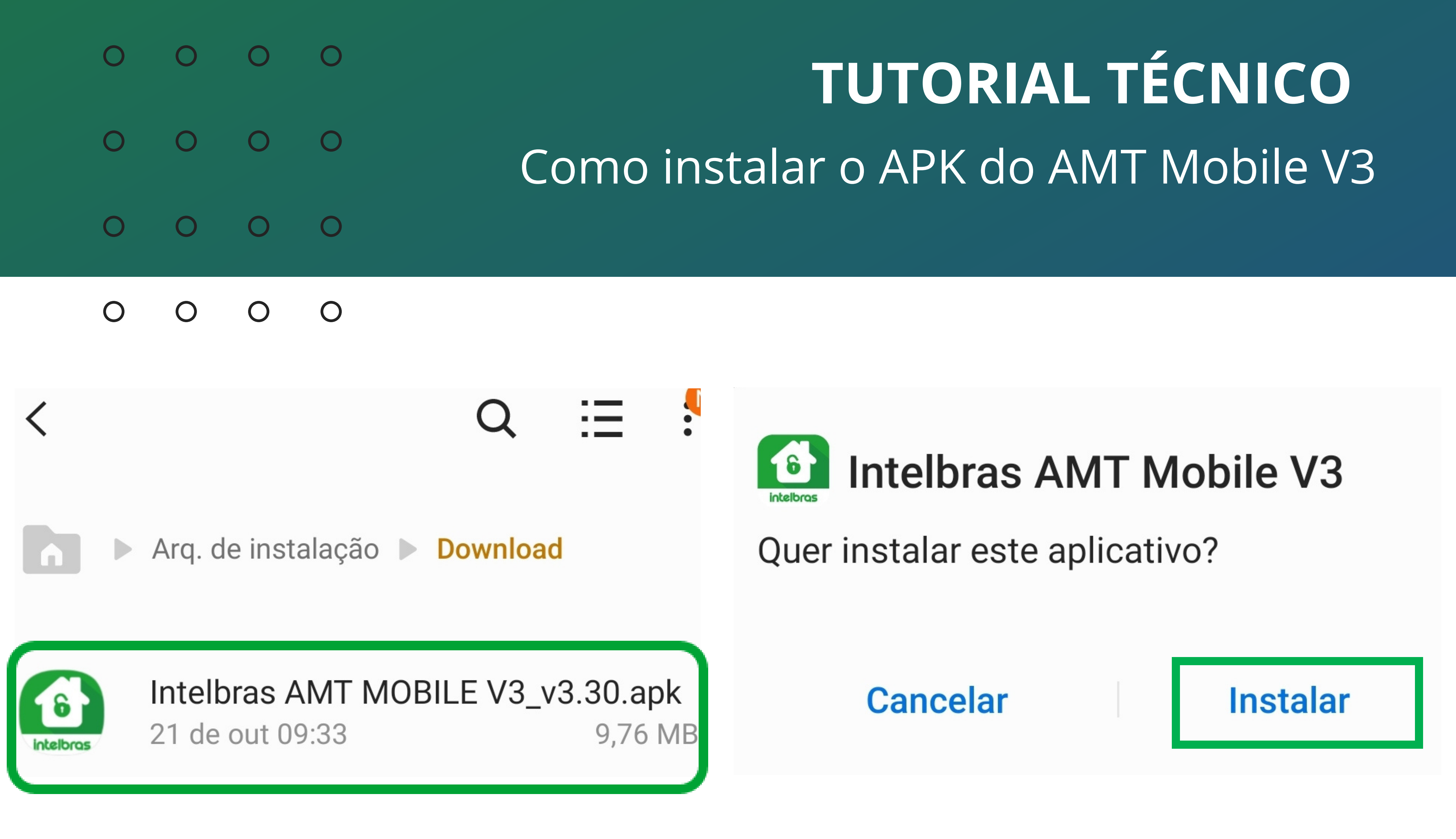

Durante a instalação pode ser que o Android peça permissões para prosseguir, dê todas as permissões necessárias.

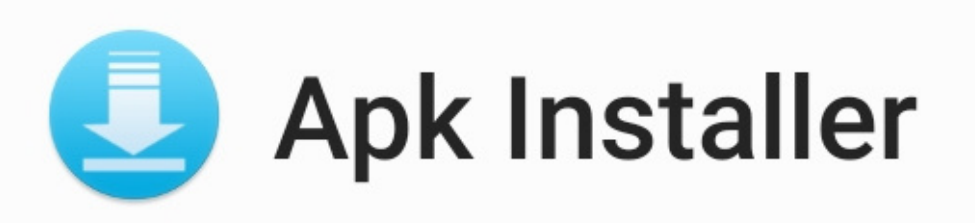

Para sua segurança, seu smartphone não tem permissão para instalar apps desconhecidos dessa fonte.

Cancelar

Configurações

Instalar apps desconhecidos

Permitir desta fonte

A instalação de aplicativos desta origem pode colocar seu telefone e seus dados em risco.

Após finalizada a instalação, você ja pode execurtar o AMT Mobile V3 e começar a utiliz-los normalmente.

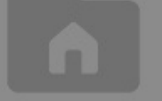

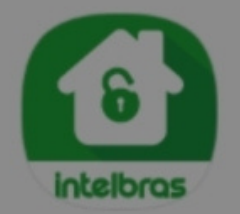

Intelbras AMT MOBILE V3\_v3.30.apk 21 de out 09:33 9,76 MB

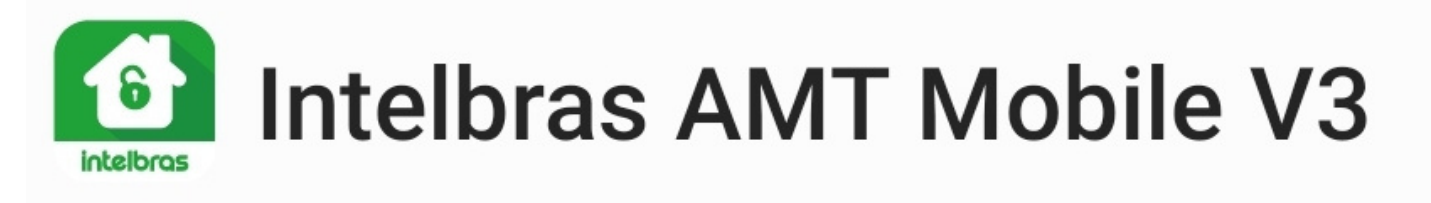

App instalado.

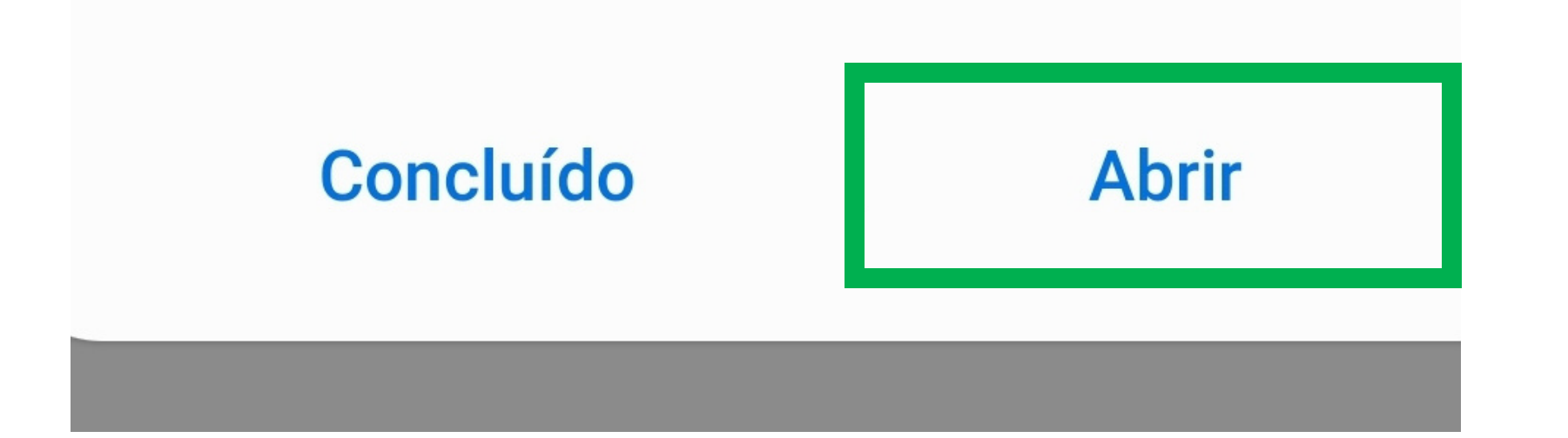

#### intelbras (i) (+)

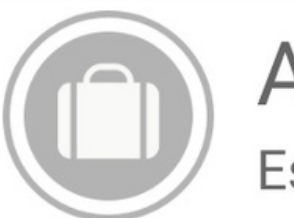

**AMT MOBILE** Escritório

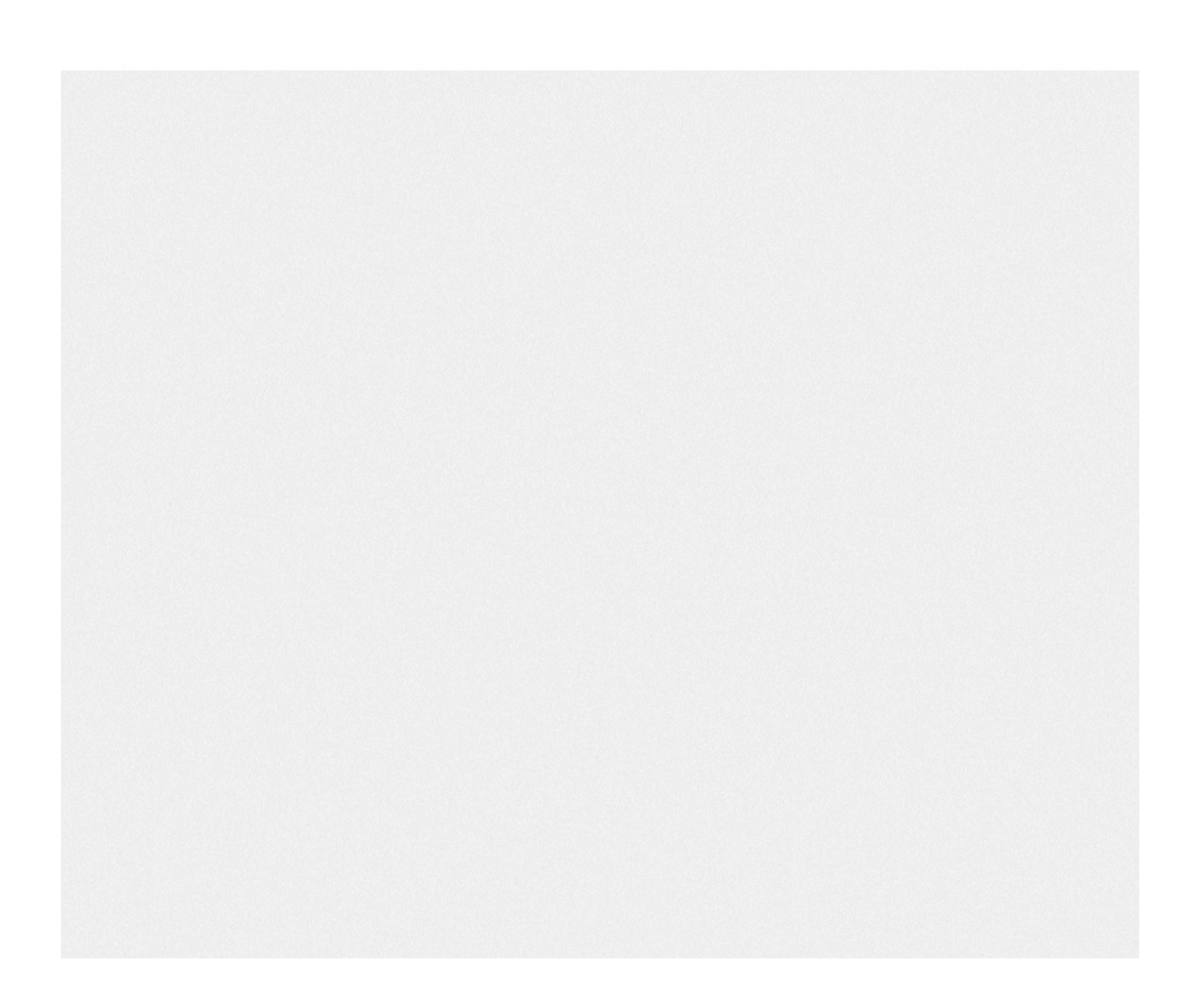

#### Suporte a clientes: intelbras.com/pt-br/contato/suporte-tecnico/ Vídeo tutorial: <u>youtube.com/IntelbrasBR</u>

## 

# inteloros

### intelbras.com/pt-br/contato/suporte-tecnico/